# INSTALACIÓN DE LA VERSIÓN INGLESA DE 5054-v19 (en español)

Condiciones de instalación=Inglés sistema de XP SP2 o SP3, NTFS

C:\, se ofrece el espacio de 5GB para instalar 5054A ]

1 Insertar 5054a-base cd y seleccionar setup srart

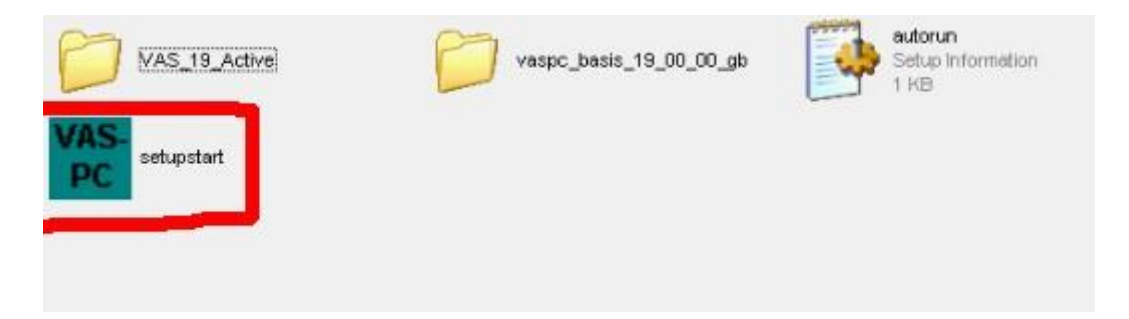

2 Ahora entrar en interfaz de instalación de v19, y seleccionar install

| VAS-PC Car Diagnostic S | System Installation |
|-------------------------|---------------------|
| IN STALL                | UNINSTALL           |
| EXIT                    |                     |

### 3 Seleccionar accept

| THI                                                   | S LEGAL NOTICE AND/OR FOR LOSS OF DATA.                                                                                                    |                                                                                                    |   |
|-------------------------------------------------------|----------------------------------------------------------------------------------------------------|----------------------------------------------------------------------------------------------------|---|
| ANY<br>HAV<br>IF Y<br>(WH<br>CEF<br>THE<br>OFF        | Y OTHER TYPE OF USAGE OF THIS SOFTWARE IS O<br>VE A VALID LICENSE FROM US.<br>YOU DO NOT HAVE A VALID LICENSE<br>WCH HAS TO BE ESTABLISHED BY SUBMITTING A C<br>WFICATE OF LICENSE/SOFTWARE PRODUCT-SHEE<br>E INSTALLATION PROCESS IMMEDIATELY AND CON<br>FICE TO AVOID ANY DAMAGE CLAIMS.                                                                                                    | ONLY ADMISSIBLE IF YOU<br>CORRESPONDING<br>ET, YOU HAVE TO INTERRUPT<br>ITACT OUR NEAREST                                                                                                    |   |
| ###<br>Gen<br>###                                     | neral License Conditions for Software Products for Automation                                                                                                    | ######################################                                                                                                    |   |
| ******<br>1. S                                        | upply of Software to Licensee and Granting of Rights to                                                                                                    | use the Software                                                                                                    |   |
| 1.1<br>Auto<br>appl<br>shal<br>gran<br>the I<br>of Li | These General License Conditions shall exclusively apply<br>omation and Drives to the Licensee. General terms and c<br>ly only where expressly accepted in writing by us. The sc<br>II be determined by the congruent mutual written declaration<br>to the Licensee rights to use the software specified in the<br>Licensee does not receive a Confirmation of Order, the sc<br>icense or that specified in the Software Product Sheet, if | y to the delivery of Software for<br>conditions of the Licensee shall<br>cope of delivery of the Software<br>tions of both parties. We shall<br>a Confirmation of Order or, if<br>software specified in the Certificate<br>f the Licensee is instead submitted | Ļ |
|                                                       | Cancel                                                                                                    | Accept                                                                                                    |   |
|                                                       |                                                                                                    |                                                                                                    |   |

4 seleccionar start

CANCEL

## Start of VAS-PC Installation

You are now ready to install VAS-PC.

# Press START to begin the Installation or CANCEL to abort the Installation.

| START |  |
|-------|--|
| 916HT |  |

5 En el progreso de instalación [Espera pacientamente]

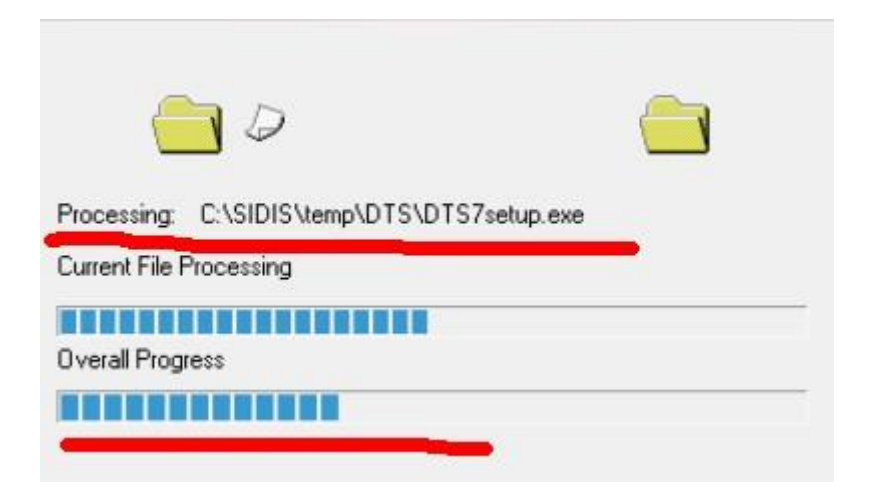

6 El software mostra que ha instalado con éxito, y seleccionar finish

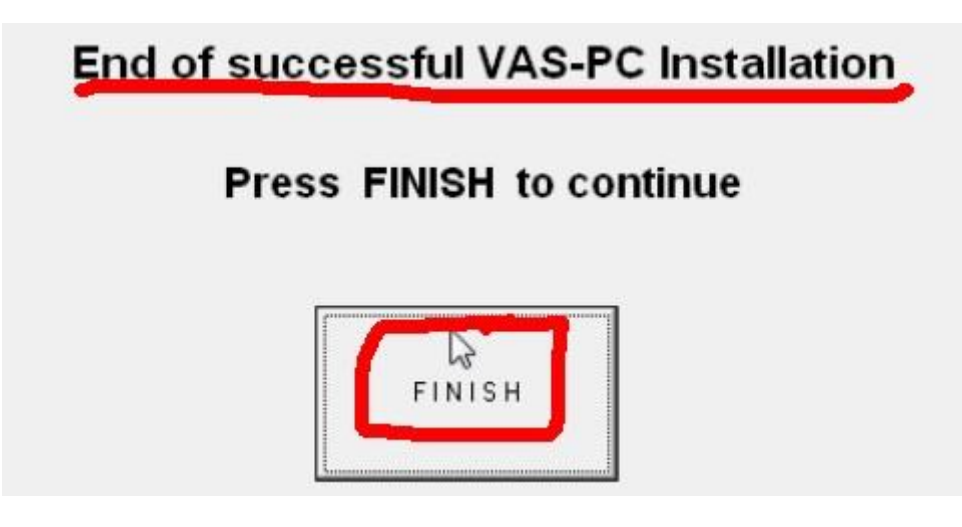

6 seleccionar exit 【 Deja de intefaz de instalación 】

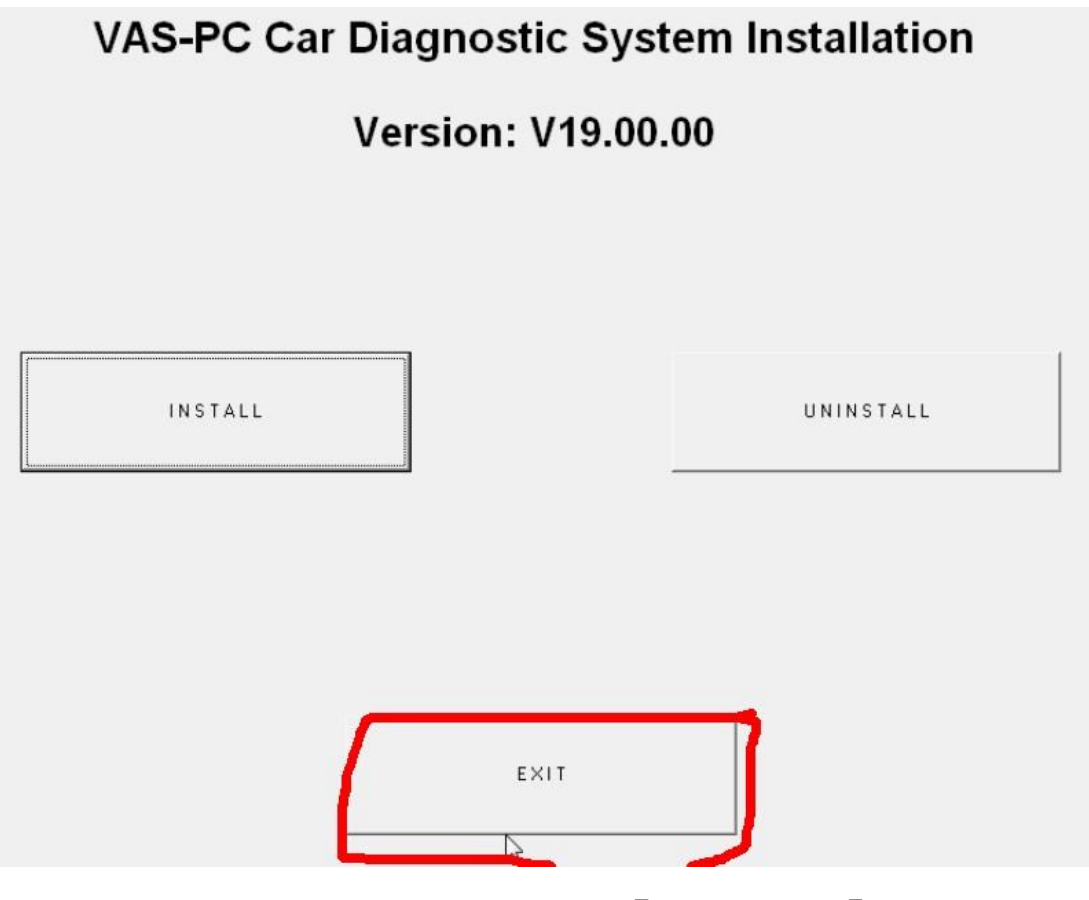

7 seleccionar el disco de VAS 19 active [Instalar java]

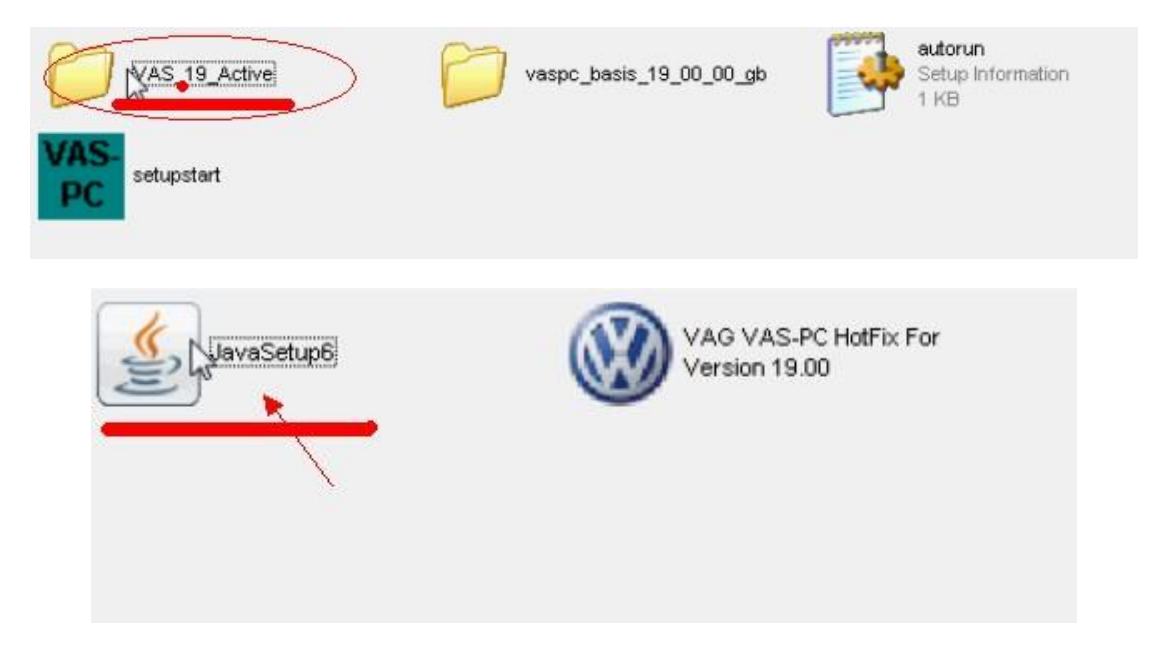

7 Java instalar con éxito

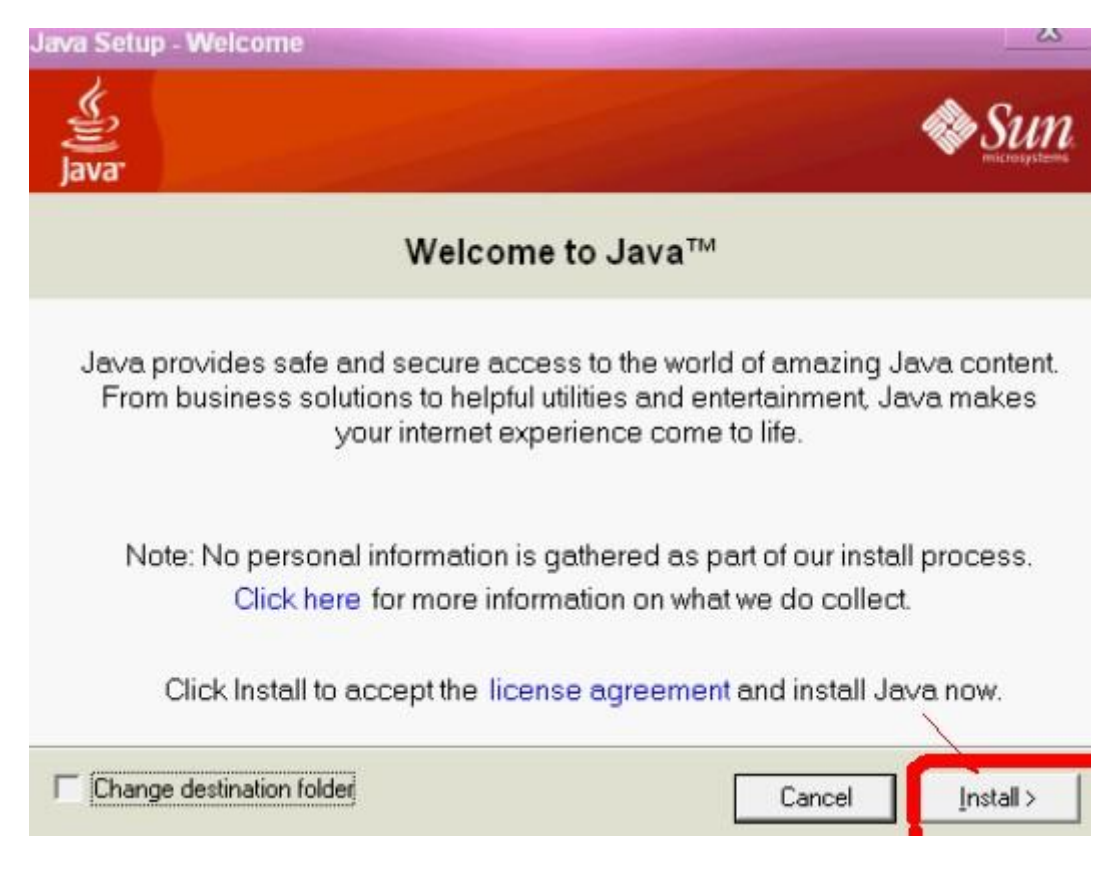

8 seleccionar VAG VAS-PC HOTFIX y teminar de instalar

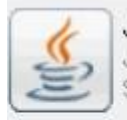

JavaSetup6 Java(TM) Platform SE binary Sun Microsystems, Inc.

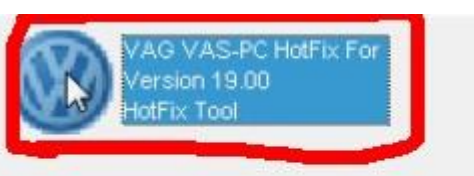

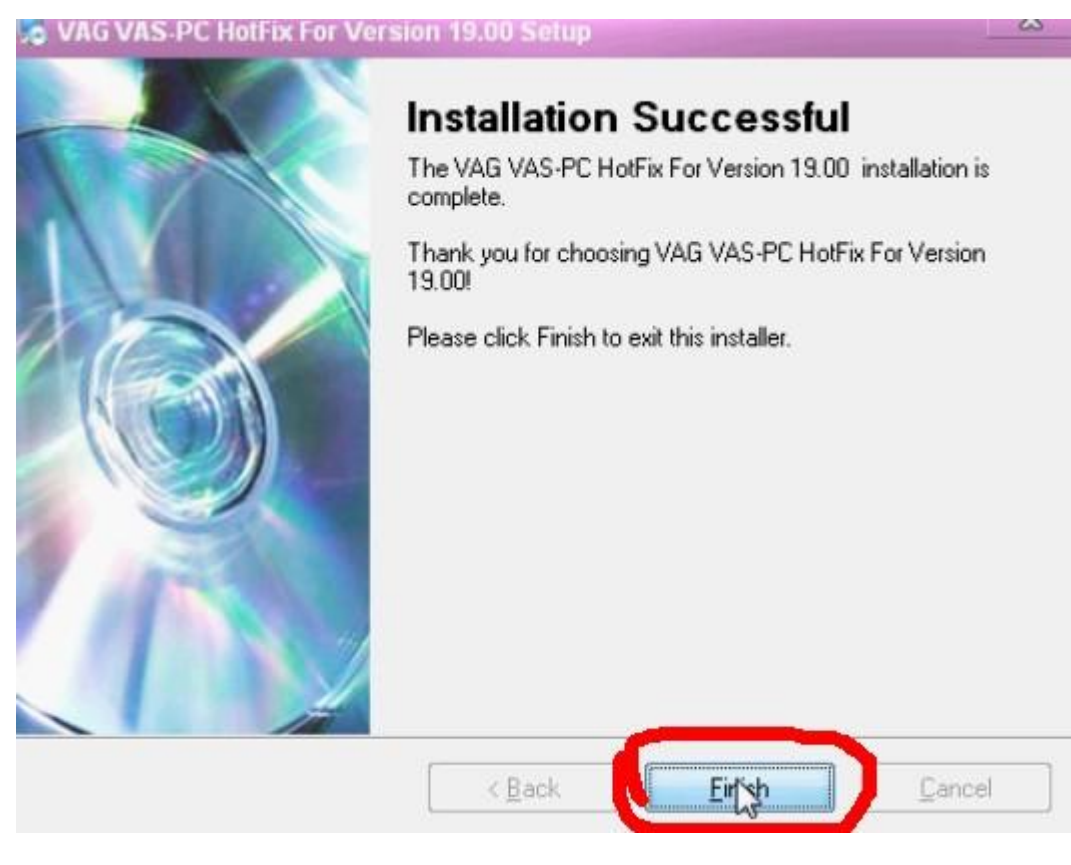

9 Descargar y instalar adobe reader 7.0.9

| Adobe Read | ler <sup>°</sup> 7.0 | ] |  |
|------------|----------------------|---|--|
|            |                      |   |  |
|            |                      |   |  |

10 Si cumple los pesos por encima,va a abrir el ordenador otra vez.

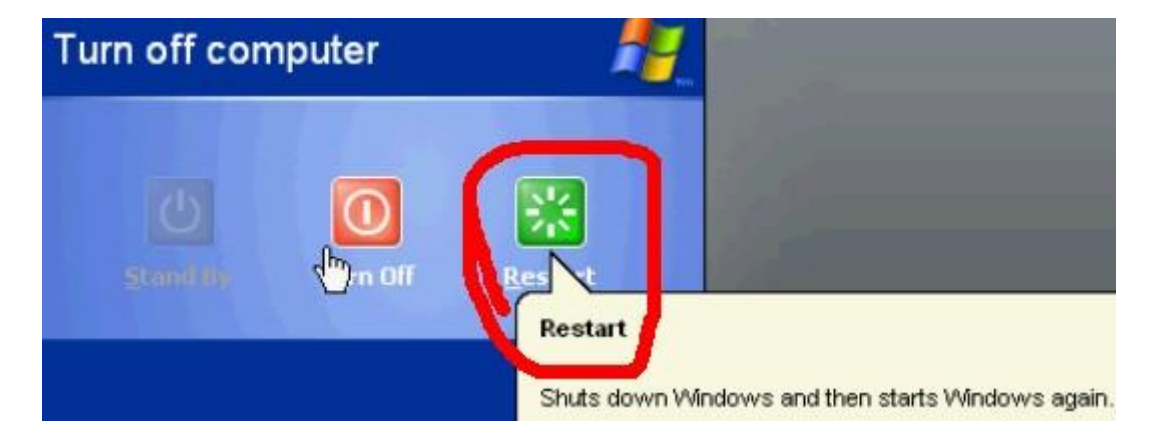

Esto es necesario. Ahorra la instalación.

11 Después de abrir el ordenador otra vez, Comunicar 5054a con el

coche, y el ordenador y instalar Driver.

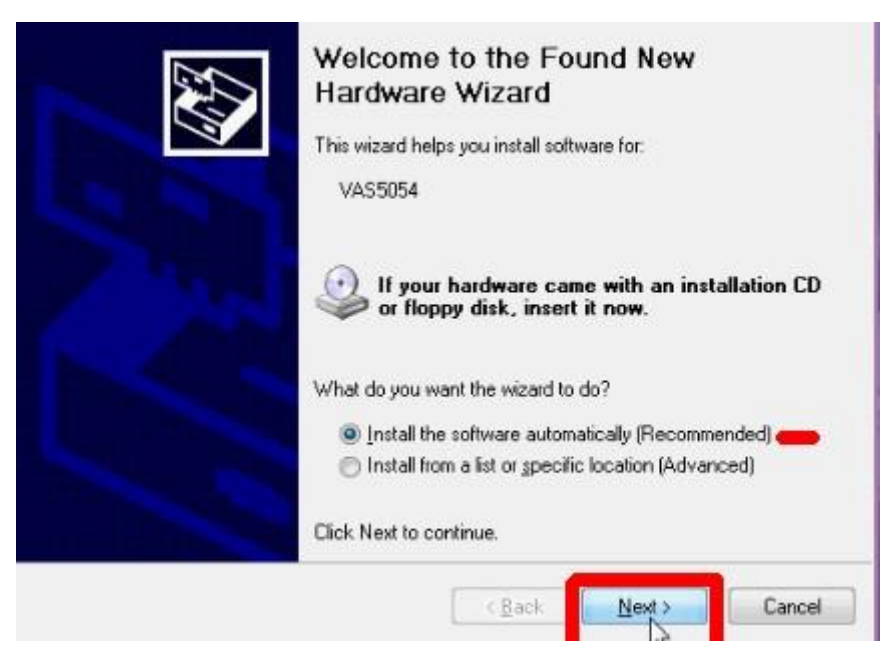

12 Terminar de instalar Driver

| Please wait while the wizard installs the : | software                            |
|---------------------------------------------|-------------------------------------|
| VAS5054                                     |                                     |
| conmansrv.exe<br>To C:\WINDOWS\system32     | C D                                 |
|                                             | < <u>B</u> ack <u>N</u> ext> Cancel |

13 Abre el tabletop del ordenador  $\ensuremath{\textbf{V\!AS\!-\!PC}}$  ,y seleccionar ok

| 14                                                                            |                                                                                                    |    |
|-------------------------------------------------------------------------------|----------------------------------------------------------------------------------------------------|----|
| VAS                                                                           | Warning                                                                                                    |    |
| Configu                                                                       |                                                                                                    |    |
| DIC So<br>Configu<br>DIC Har<br>Installi<br>Diggin<br>Interfac<br>Adobe F 7.0 | The remote diagnostic head in use (VAS5054A) is<br>not installed correctly.<br>Please close the application then install and conne<br>the device according to the description in the user<br>manual. | ct |
|                                                                               |                                                                                                    |    |
|                                                                               | <b>K</b>                                                                                                    |    |

14 Ahora entrar em el software de V19 ( Despúes seleccionar

administration

VAS PC

Vehicle diagnostic, measuring and information system Version -GB- / V19.00.00 04/05/2011

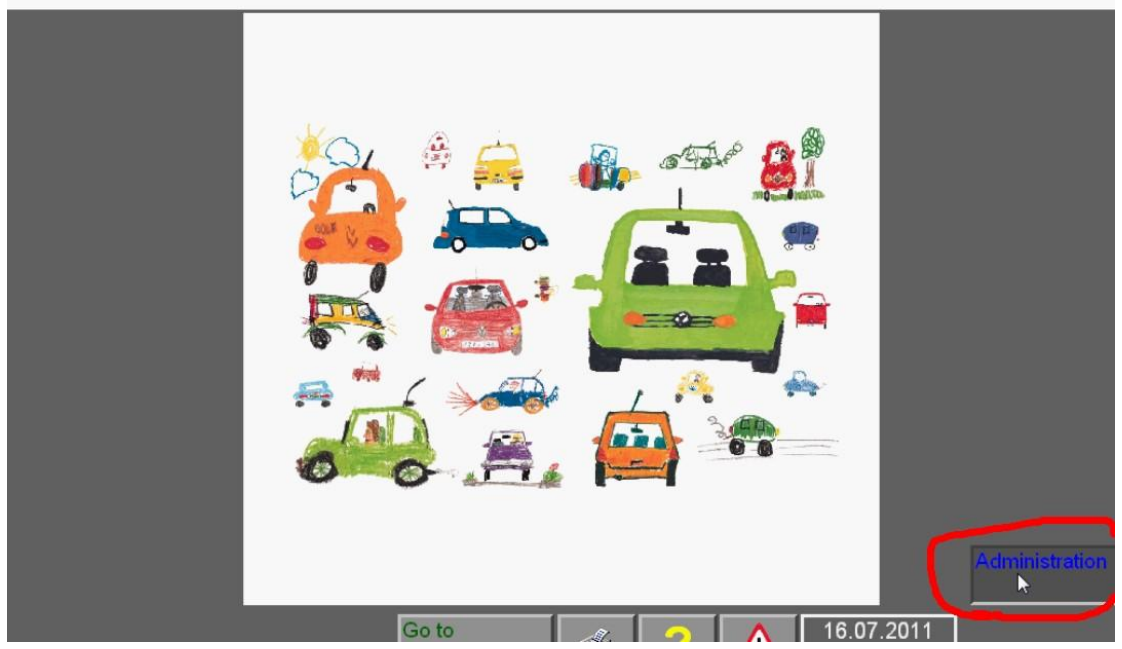

15 Seleccionar enter workshop code

| Administration                   | Equipment Number: | 999999 |  |
|----------------------------------|-------------------|--------|--|
| Select<br>function               |                   |        |  |
| Install/Update CD                |                   |        |  |
| Net Update                       |                   |        |  |
| Self-test                        |                   |        |  |
| Enter workshop code              |                   |        |  |
| Signal Generator                 |                   |        |  |
| Date/Time                        |                   |        |  |
| Expanded Functions               |                   |        |  |
| Select Initial Graphic           |                   |        |  |
| Contents                         |                   |        |  |
| Display User Documentation       |                   |        |  |
| Application Statistic            |                   |        |  |
| Dimension Pressure / Temperature |                   |        |  |
| Network Settings                 |                   |        |  |
| Exporting Function Test Files    |                   |        |  |

#### 16 El primero código tiene tres dígitos

El segundo código tiene cinco dígitos

El tercer código tiene dos líneas [No supera más de 60 caracteres]

| Administration               | Equipment Number: 9999999<br>Importer Number: 326<br>Dealership Number: 78654 |  |  |  |  |
|------------------------------|-------------------------------------------------------------------------------|--|--|--|--|
| Select<br>function           | 654362<br>8                                                                   |  |  |  |  |
| Install/Lindate CD           |                                                                               |  |  |  |  |
| Net Update                   |                                                                               |  |  |  |  |
| Self-test                    |                                                                               |  |  |  |  |
| Change Dealership Identifier |                                                                               |  |  |  |  |
| Signal Generator             |                                                                               |  |  |  |  |
| Date/Time                    |                                                                               |  |  |  |  |
| Expanded Functions           |                                                                               |  |  |  |  |
| Select Initial Graphic       |                                                                               |  |  |  |  |
| Contents                     |                                                                               |  |  |  |  |
| Display User Documentation   |                                                                               |  |  |  |  |
| Application Statistic        |                                                                               |  |  |  |  |

Terminar de establecerlo, vuelve a interfaz de administración. Eso podría

verel menu de operación

17 Seleccinar Vehicle self-diagnosis

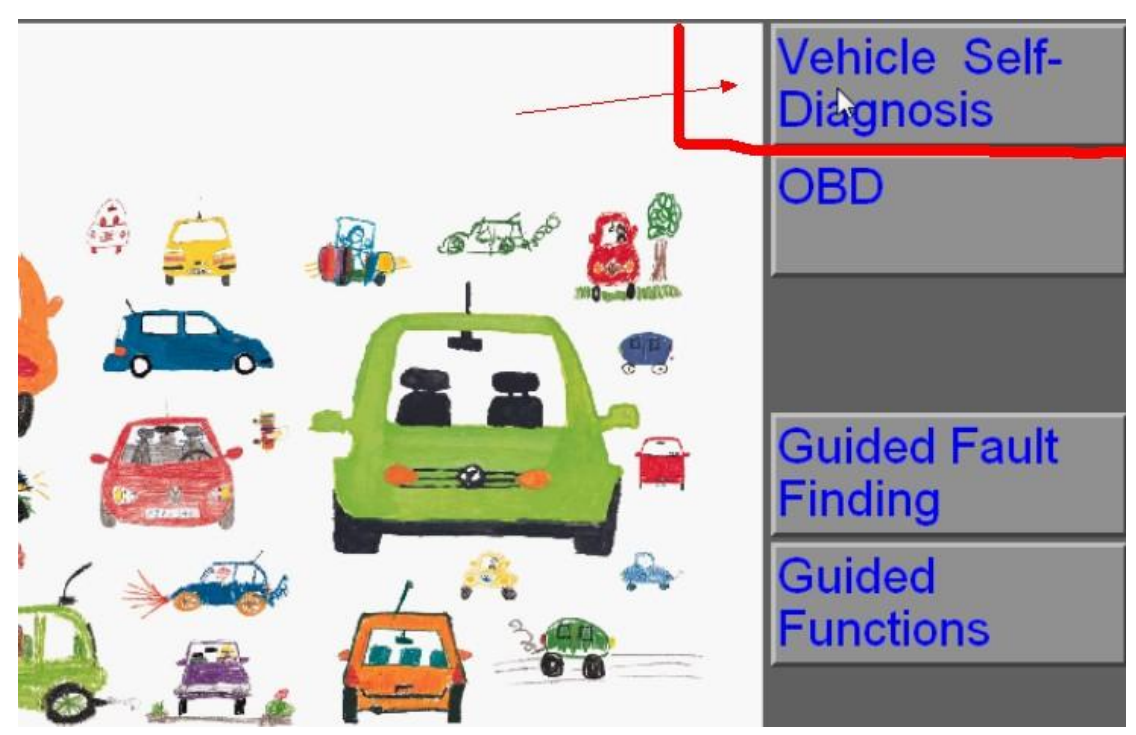

#### 18 Seleccionar on board diagnosis **[OBD]**

On Board Diagnostic (OBD) On Board Diagnostic (OBD) - connected systems LT2 On Board Diagnostic (OBD) Crafter On Board Diagnostic (OBD)

### 19 Entra VIN del coche

| Vehicle        | Identific | ation N | umber ( | VIN): | LSVCR | 49F732 | 26705      | 7 |    |       |
|----------------|-----------|---------|---------|-------|-------|--------|------------|---|----|-------|
| License plate: |           |         |         |       |       |        |            |   |    |       |
|                |           |         |         |       |       |        |            |   |    |       |
| 1              | 2         | 3       | 4       | 5     | 6     | 7      | 8          | 9 | 0  |       |
| Q              | W         | Е       | R       | Т     | Z     | U      | I          | 0 | Р  |       |
| A              | S         | D       | F       | G     | Н     | J      | K          | L | -  | Ť     |
| +              | Y         | Х       | С       | V     | В     | N      | М          |   | 4  |       |
|                |           |         |         |       | Read  |        | NOK<br>VOK | 2 | Ca | incel |

20 Ahora se podría ver todos los sistemas del coche.

Selecciona qué unidad de control quiera inspeccionar.

| Vehicle system                          |  |
|-----------------------------------------|--|
| 1001 - Compiling services               |  |
| 01 - Engine electronics                 |  |
| 02 - Gearbox electronics                |  |
| 03 - Brake electronics                  |  |
| 04 - Steering angle sensor              |  |
| 05 - Access and start authorization     |  |
| 06 - Passenger side seat adjustment     |  |
| 07 - Operating-/ display unit           |  |
| 08 - Air conditioner/heater electronics |  |
| 09 - Electronic central electronics     |  |
| 0B - Auxiliary air heater               |  |
| 0D - Sliding door left                  |  |
| 0E - Media player position 1            |  |

21 Comezar a actualizar las cifras de Audi Kinsertar el disco de Audi,y

seleccionar administration

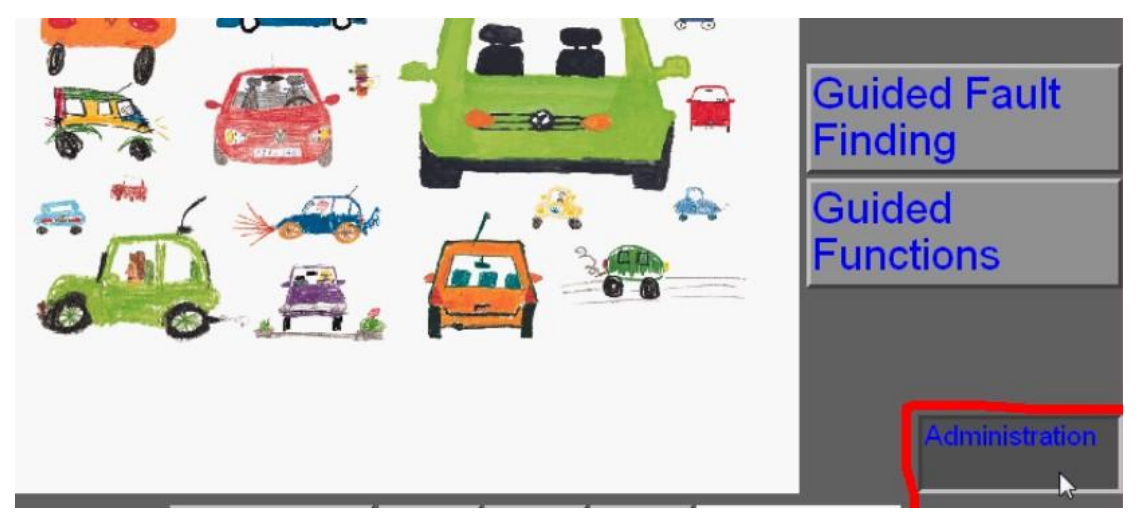

22 Seleccionar install update cd [Selecciona ok]

| Install/Update CD      |                 |   |
|------------------------|-----------------|---|
| Net Update             | Confirmation    |   |
| Self-test              | Commination     |   |
| Change Dealership Ic   |                 |   |
| Signal Generator       |                 |   |
| Date/Time              | Install update? |   |
| Expanded Functions     | G .             |   |
| Select Initial Graphic |                 |   |
| Contents               | OK Cance        | 1 |
| Display User Docume    |                 |   |
| Application Statistic  |                 |   |

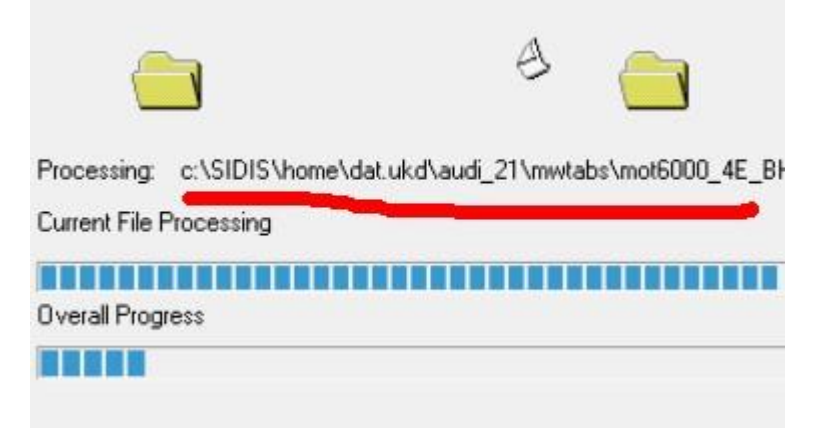

23 La forma de actualizar las cifras de Volkswagen es igual por encima

| Processing:    | c:\SIDIS\home\dat.ukc | d\volkswagen\vw11\dat.ukd\vw11 |
|----------------|-----------------------|--------------------------------|
| Current File F | Processing            |                                |
|                |                       |                                |
| Overall Prog   | ress                  |                                |
|                |                       |                                |
|                |                       |                                |

24 Cuando las cifras de Audi y Volkswagen han actualizados, se podría

ver icono de Audi y Volkswagen

Ahora se puede usar el manual de funciones.

# VAS PC

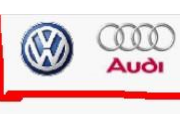

Vehicle diagnostic, measuring and information system Version -GB- / V19.00.00 04/05/2011

# 25 Establece Blutooth 设置蓝牙

Va a insertar el módulo con intefaz de USB de ordenador.Despús aprece un consejo [Found New Hardware]

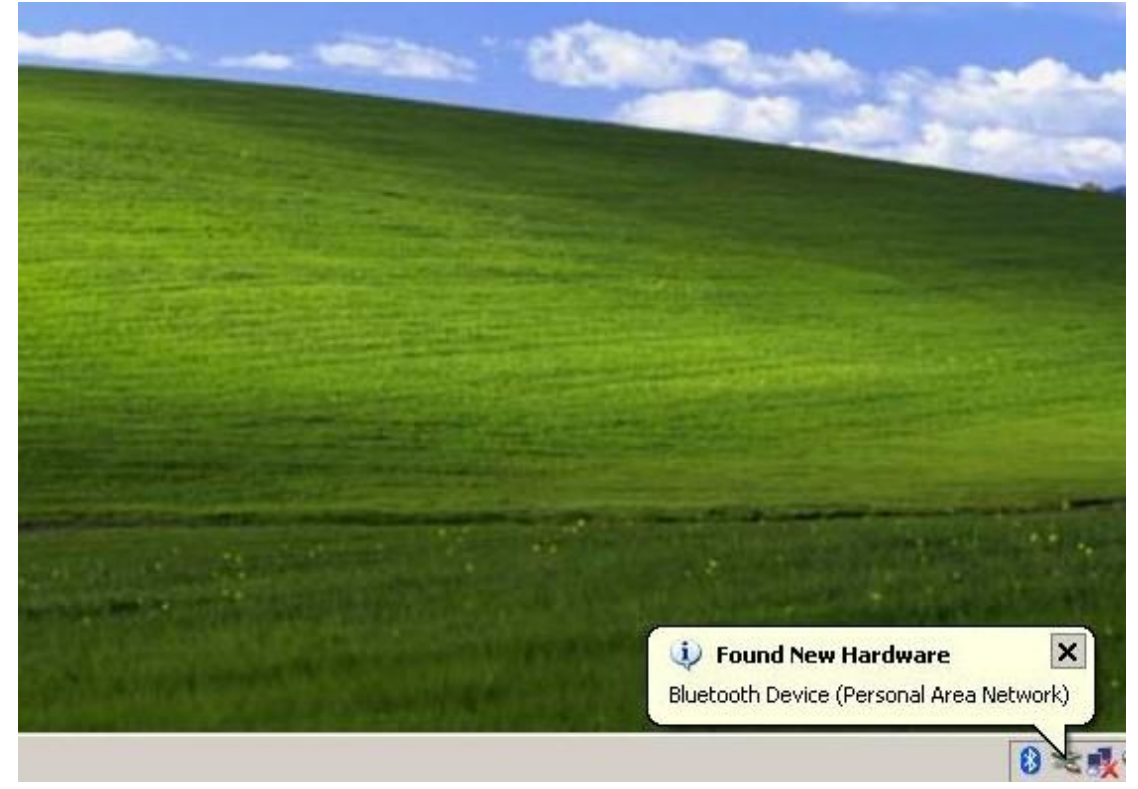

26 Haga clic doble el icono de Bluetooh en la esquina inferior derecha, aprece una ventana como siguientes, y haga clic 【Add】

| Γ |        |         |            |   |
|---|--------|---------|------------|---|
|   |        |         |            |   |
|   |        |         |            |   |
|   |        |         |            |   |
|   |        |         |            |   |
|   |        |         |            |   |
|   | $\sim$ |         |            | 1 |
| 6 |        | Bomouro | Properties |   |

27 Haga clic [Next] según los consejos

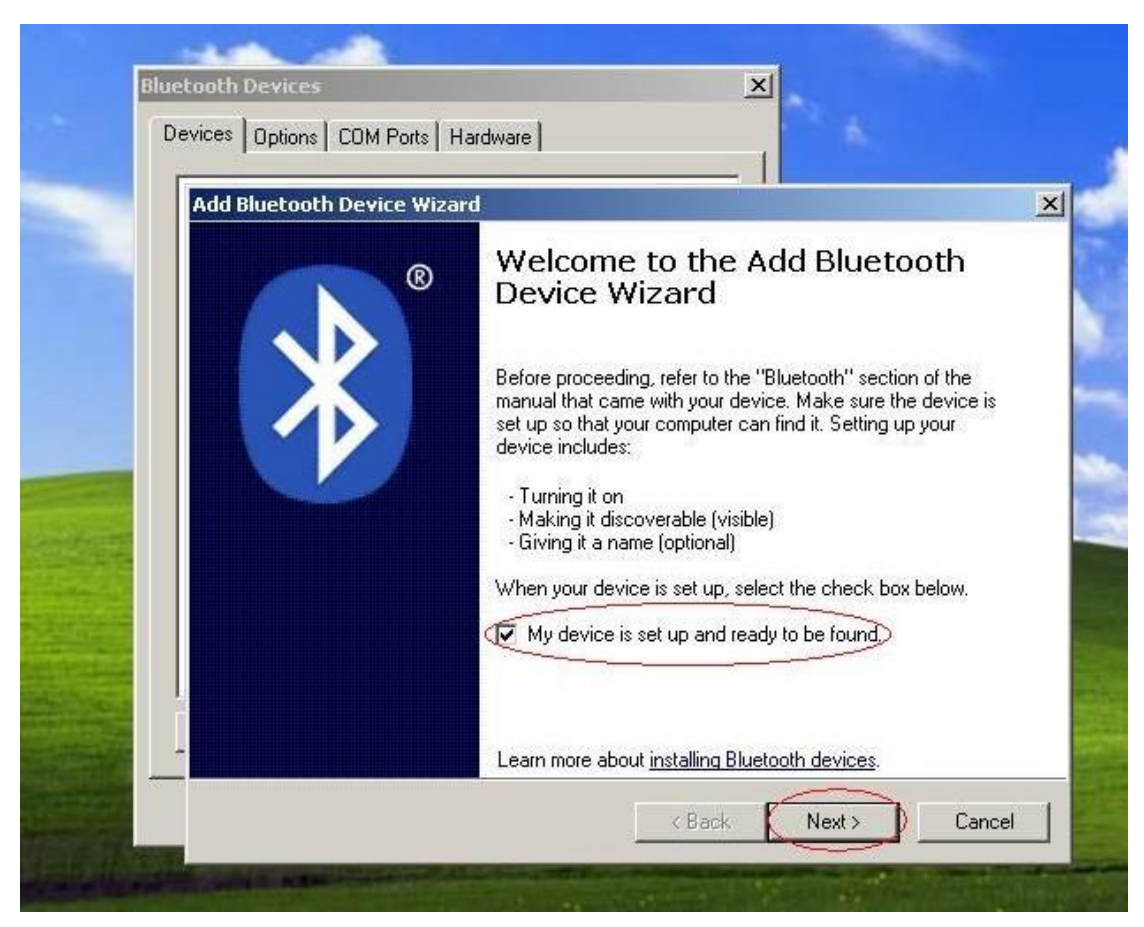

28 Desde de la búsqueda del equipo Bluetooth, selecciona haga clic 【VAS 5054】. Y haga clic 【Next】

| evices | Add Bluetooth Device Wizard                                                                                                    |
|--------|----------------------------------------------------------------------------------------------------|
|        | Select the Bluetooth device that you want to add.                                                                                                    |
|        | VAS5054 <082145725><br>New device<br>New device                                                                                                    |
|        | <ul> <li>If you don't see the device that you want to add, make sure that it is turned on. Follow the setup instructions that came with the device, and then click Search Again.</li> </ul> |
|        |                                                                                                    |

29 Seleccionar el segundo punto y insertar la contraseña, y haga clic [Next]

| Do you need to specify a p                                          | asskey for your device?                                                 | (*           |
|---------------------------------------------------------------------|-------------------------------------------------------------------------|--------------|
| To answer this question, refer to device. If the manual specifies a | the "Bluetooth" section of the manual that ca<br>passkey, use that one. | me with your |
| C Choose a passkey for me:                                          | 83371597                                                                |              |
| Use the passkey found in                                            | the manual: 082145725                                                   | $\supset$    |
| Don't use a passkey Don't use a passkey, the                        | more secure it will be.                                                 |              |

30 En espera de bluetooth coinciden

| Wind                       | ows is exchangi                                               | ng passkeys.                              |                                            |                                          |                                     |
|----------------------------|---------------------------------------------------------------|-------------------------------------------|--------------------------------------------|------------------------------------------|-------------------------------------|
| _                          |                                                               |                                           |                                            |                                          | V                                   |
| Windo<br>enter t<br>came ( | ws is exchanging p<br>he passkey on your<br>with your device. | asskeys with your (<br>device. To learn h | device. Please wail<br>now to enter the pa | until Windows in:<br>sskey, follow the i | structs you to<br>Instructions that |
|                            | Passkey:                                                      | 082145725                                 |                                            |                                          |                                     |
| Co                         | nnecting                                                      |                                           |                                            |                                          |                                     |
| Ple                        | ease enter the pass                                           | key on your device                        | e now.                                     |                                          |                                     |
| In                         | stalling Bluetoot                                             | h device                                  |                                            |                                          |                                     |
|                            |                                                               |                                           |                                            |                                          |                                     |
|                            |                                                               |                                           |                                            |                                          |                                     |

31 Comunicar con éxito, el puerto pequeño es com4

| Devices Add Bluetoo | th Device Wiza | ard                                                                                                    |
|---------------------|----------------|----------------------------------------------------------------------------------------------------|
|                     | ®              | Completing the Add Bluetooth<br>Device Wizard                                                                                                    |
|                     |                | The Bluetooth device was successfully connected to your<br>computer. Your computer and the device can communicate<br>whenever they are near each other. |
|                     |                | These are the COM (serial) ports assigned to your device.                                                                                               |
|                     | 1              | Outgoing COM port: COM4                                                                                                    |
|                     |                | Incoming COM port: COM5                                                                                                    |
|                     |                | Learn more about <u>Bluetooth COM ports</u> .                                                                                                    |
|                     |                | To close this wizard, click Finish.                                                                                                    |
| Ad                  |                | <u>× B</u> ack <b>Finish</b> Cancel                                                                                                    |
|                     |                |                                                                                                    |

32 El equipo está funcionado ,haga clic 【OK】,después cerra la ventana.

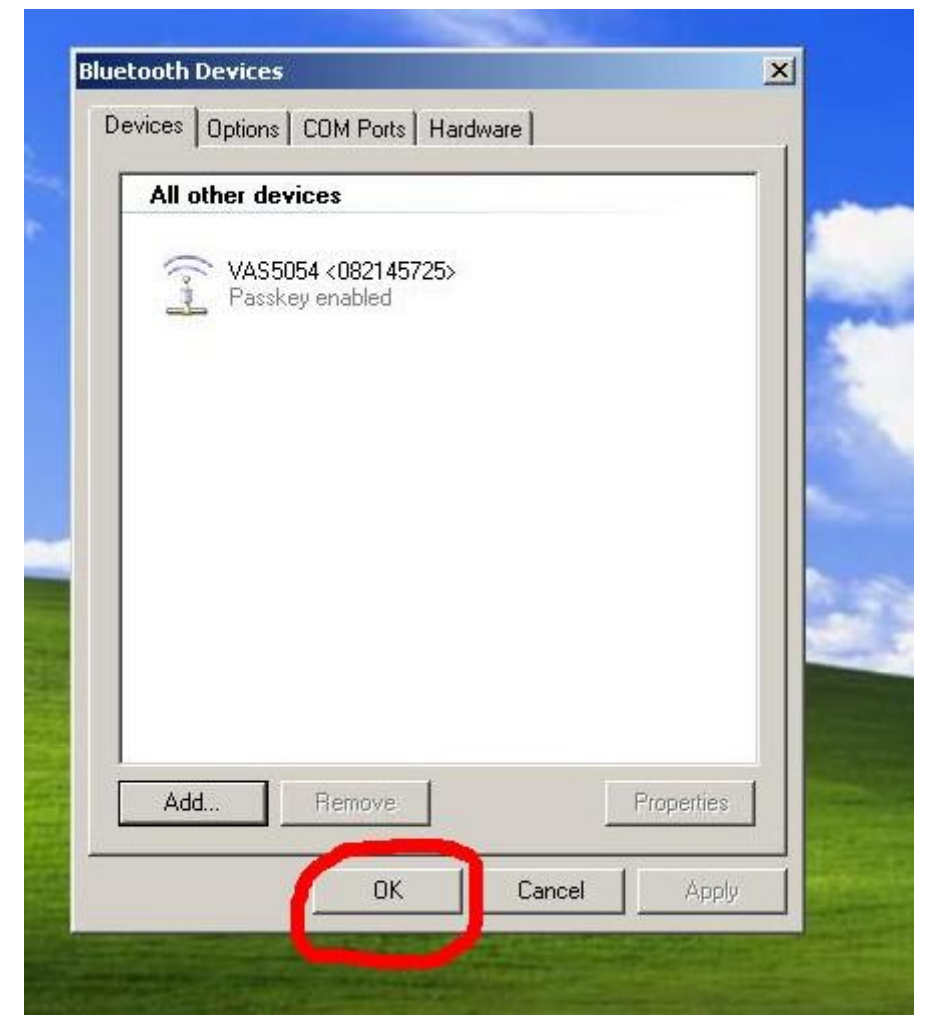

33 Abrir 【EDIC】

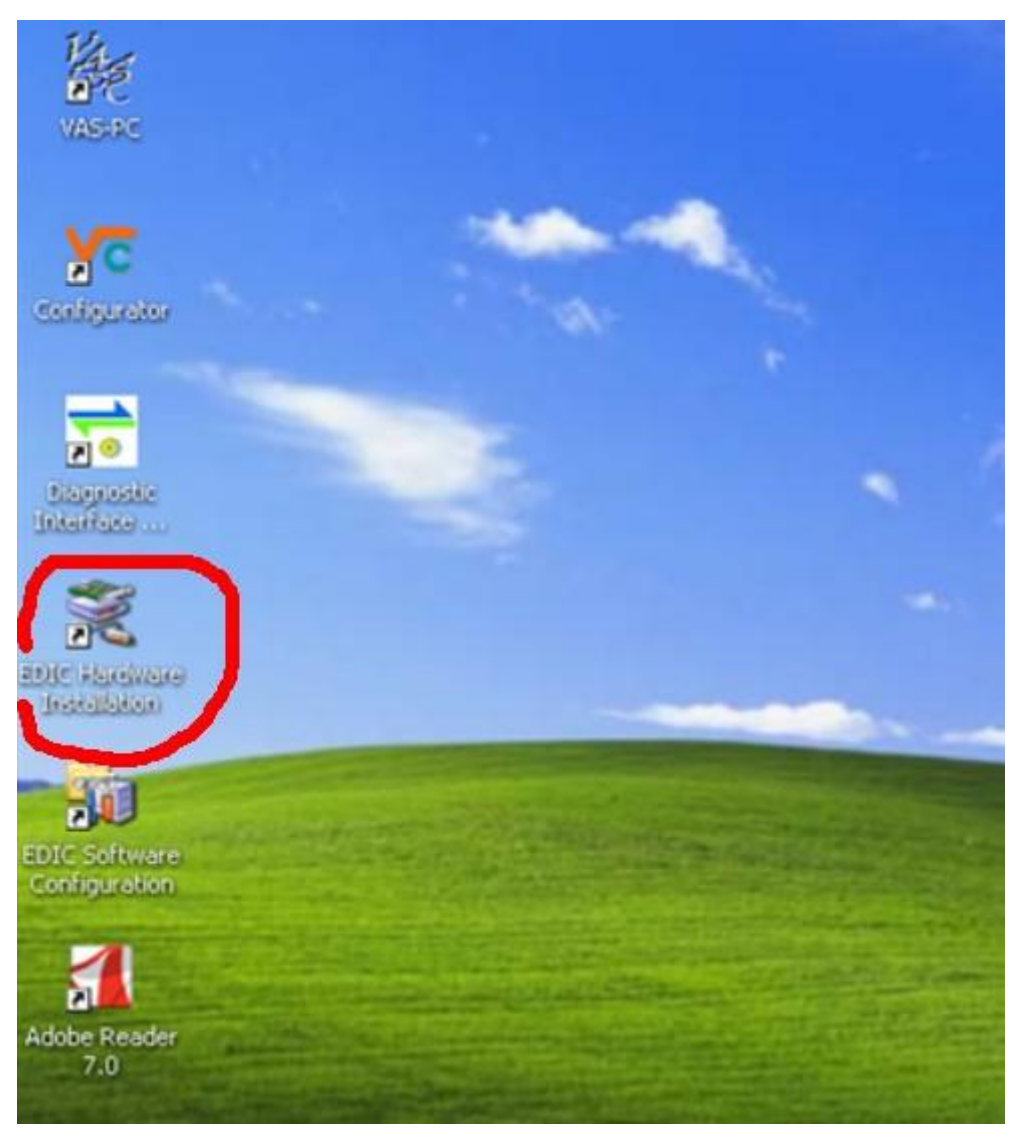

34 Haga clic 【Add EDIC】

|      | Installed EDIC interfaces                                                             |
|------|---------------------------------------------------------------------------------------|
|      |                                                                                       |
|      |                                                                                       |
| 0    |                                                                                       |
|      | Add EDIC Remove EDIC EDIC Settings                                                    |
|      | Select an interface from the list and press a button to edit or remove the interface. |
| 11/1 | OK Cancel                                                                             |

#### 35 Seleccinar 【VAS 5054】

| CEDIC Hardware | Installation Installe     | d EDIC interfaces                                                                          | X             |
|----------------|---------------------------|--------------------------------------------------------------------------------------------|---------------|
|                | Select EDIC to ir         | nstall                                                                                     | ×             |
| 0              | Select EDIC to<br>install | EDICcard2<br>EDICblue<br>EDICcard2<br>EDICnet<br>EDIC-PC3<br>EDICpci<br>EDICush<br>VAS5054 |               |
| 1              |                           | Cancel                                                                                     | EDIC Settings |

36 Seleccionar [OK]

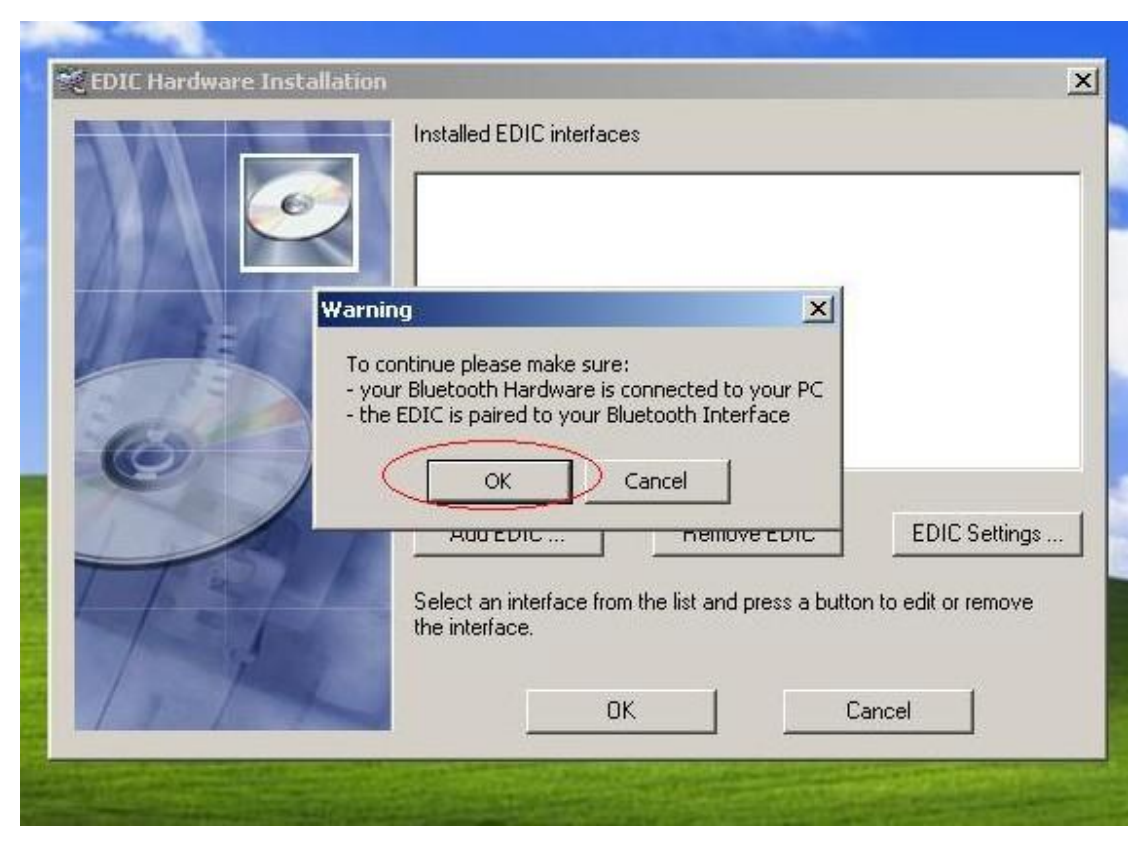

37 Seleccionar el número del puerto.Este ordenador es COM4, haga clic [OK]

|    |            | Installed EDIC interfaces                                                                                                    |
|----|------------|----------------------------------------------------------------------------------------------------|
|    | Dialog     | X                                                                                                    |
| 41 | EDIC Type: | VAS5054                                                                                                    |
| 60 | COM Port:  | COM1: Communications Port (COM1)<br>COM4: Standard Serial over Bluetooth link (COM4)<br>COM5: Standard Serial over Bluetooth link (COM5) |
| T  |            | Cancel Cancel Settings                                                                                                    |
| 1  | 1-L        | OK Cancel                                                                                                    |

38 Terminar de operar, haga clic **(OK)**, y cerra la ventana.

|        | Installed EDIC interfaces                                                             |
|--------|---------------------------------------------------------------------------------------|
|        |                                                                                       |
|        |                                                                                       |
| 6      |                                                                                       |
|        | Add EDIC Remove EDIC EDIC Settings                                                    |
|        | Select an interface from the list and press a button to edit or remove the interface. |
| 1. The | OK Cancel                                                                             |